## Nastavenie hlavičky e-mailu v poštovom klientovi Mozilla Thunderbird

Last updated 17 októbra, 2024

Ak na rozosielanie e-mailov používate Mozilla Thunderbird, nastavte si hlavičku kampane. Vďaka tomu budete môcť sledovať <u>štatistiky jednotlivých kampaní</u>.

Ak tak nespravíte, budú sa všetky odoslané kampane a e-maily kumulovať v kampani s názvom **Ostatné**.

## Kde nájdem hlavičku k svojej kampani?

Hlavičky nájdete pri každej kampani založenej v Mail Klerk v sekcii -> Kampane.

Pokiaľ tu žiadna nie je, je potrebné založiť novú kampaň.

Po kliknutí na ľubovoľnú kampaň sa otvorí sekcia -> **Prehľad**, v ktorej je uvedená aj identifikačná hlavička kampane. Volá sa **X-CampaignID**.

Hlavička X-CampaignID vyzerá takto:

| Přehled 🥒 Edito       | r 🚽 Odeslání 🛛 🔽 Odeslané zprávy                                                                                                    |                                                                      |                 |                     |
|-----------------------|----------------------------------------------------------------------------------------------------|----------------------------------------------------------------------|-----------------|---------------------|
|                       | 🚀 Vytvořit e-mail                                                                                                    |                                                                      | Přehled kampaně |                     |
| /ytvořeno             | 2.7.2020 11:57:07                                                                                                    |                                                                      |                 | 🛑 Odeslá<br>😑 Chyba |
| Identifikátor         | X-CampaignID: nc .T8e47RH                                                                                                    |                                                                      |                 |                     |
|                       | posílání přidejte tuto hlavičku, aby došlo ke správném<br>v Nette to uděláte takto: \$message->setHeader('X-<br>'n T8e47RH');                                                                                                  | e v e-maini. Pri<br>u spárování. např.<br>CampaignID',               | 99,3%           |                     |
| Statistiky            | ► Ve frontě                                                                                                    | 0                                                                    |                 |                     |
|                       | ✔ Odesláno                                                                                                    | 346706                                                               |                 |                     |
|                       | Ø Chyba                                                                                                    | 2412                                                                 |                 |                     |
|                       | O Počty v této tabulce jsou celkové počty za dobu ex<br>t.j. včetně archivovaných zpráv. Počty v záložce zpráv<br>aktuální, ještě nearchivované zprávy. K archivaci zprá<br>začátkem měsíce, kdy jsou archivovány zprávy z měs | istence kampaně,<br>ry jsou pak<br>iv docházi vždy<br>sice minulého. |                 |                     |
| Statistiky rozesílače | <ul> <li>Míra otevření</li> <li>Počítá se dle zobrazení skrytého obrázku</li> </ul>                                                                                                    | 2.1%                                                                 |                 |                     |
|                       | <ul> <li>Míra odhlášení</li> <li>Počítá se dle počtu zobrazení odhlašovaci stránky</li> </ul>                                                                                                    | 0%                                                                   |                 |                     |

## Ako si nastavím hlavičku v poštovom klientovi Mozilla Thunderbird?

- 1. Otvorte si ponuku aplikácie Thunderbird.
- 2. Zvoľte -> Možnosti.
- 3. Vyberte rovnomennú sekciu Možnosti.

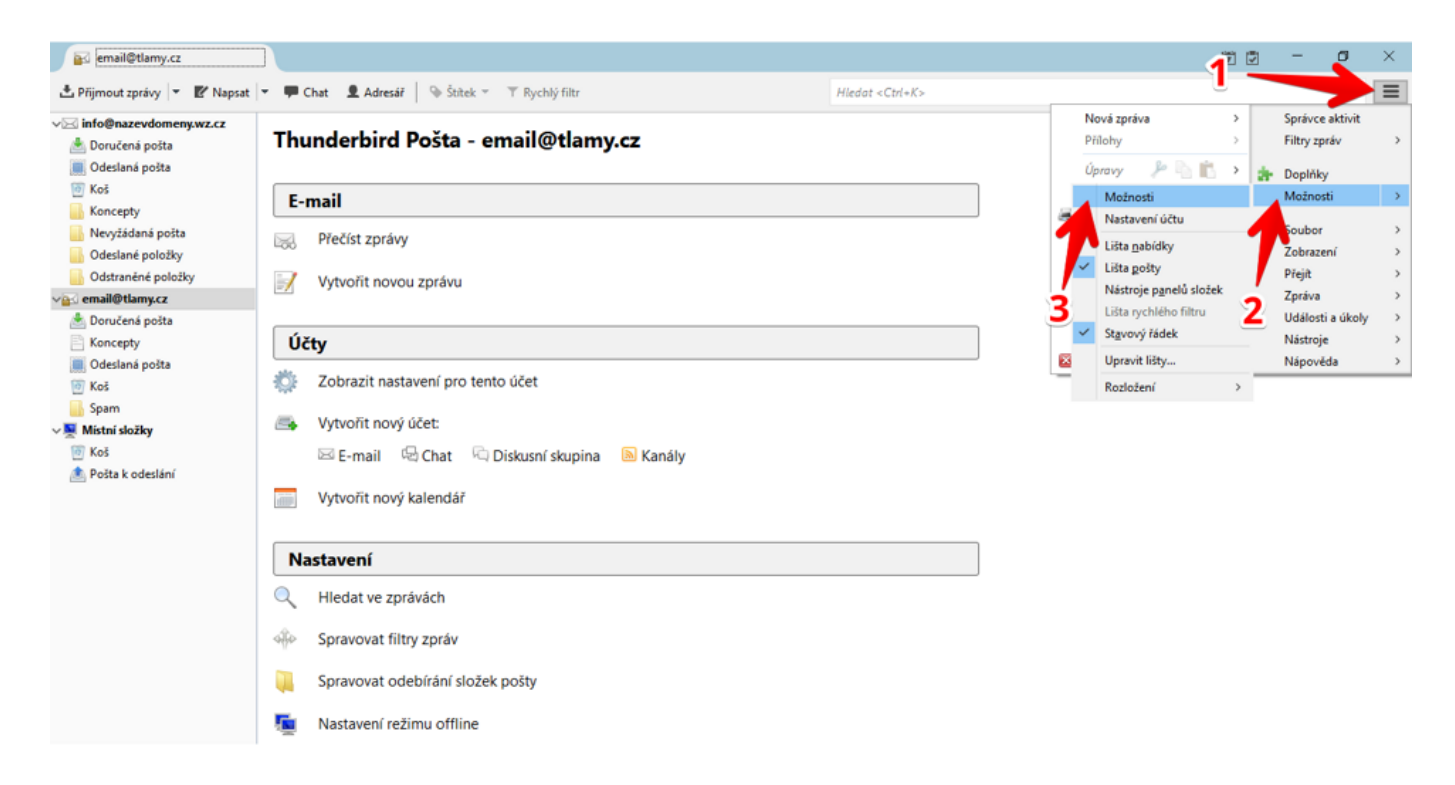

- 4. Otvorte si sekciu -> Rozšírené.
- **5.** Kliknite na tlačidlo -> **Editor predvolieb**.

| Možnosti              |                                                        |                     |                 |                |              |          |                       | ×         |
|-----------------------|--------------------------------------------------------|---------------------|-----------------|----------------|--------------|----------|-----------------------|-----------|
|                       | <b>R</b> a                                             |                     | =               | 90             |              | U        |                       | ŧÕ;       |
| Obecné                | Zobrazení                                              | Vytváření           | Chat            | Soukromí       | Zabezpečení  | Přílohy  | Kalene                | Rozšířené |
| Obecné M              | ožnosti hlášení S                                      | Síť a místo na disl | ku Aktualizac   | e Certifikáty  |              | 4        |                       |           |
| Určuje, ja<br>Posunov | k aplikace Thund<br>⁄ání                               | lerbird zachází s p | ootvrzením o p  | přečtení       |              | <u> </u> | <u>P</u> otvrzení o p | řečtení   |
| ✓ Pout                | žít <u>a</u> utomatické p<br>žít j <u>e</u> mné posuno | oosunování<br>ování |                 |                |              |          |                       |           |
| – Nastaver            | ní systému<br>tartu aplikace Th                        | underbird kontro    | lovat, zda je v | ýchozím poštov | ním klientem |          | Zkontro               | olovat    |
| D Pov                 | olit službě Windo                                      | ws Search prohle    | dávat zprávy    |                |              |          |                       |           |
| Rozšířen              | é nastavení<br>olit <u>g</u> lobální hleda             | ání a indexaci      |                 |                |              |          |                       |           |
| <u>T</u> yp úlož      | iště zpráv pro no                                      | vé účty: Soubo      | r pro každou s  | ložku (mbox)   | ~            |          |                       |           |
| 🗌 Pou                 | žít <u>h</u> ardwarovou a                              | akceleraci, je-li d | ostupná         |                | 5 —          | -        | Editor před           | voleb     |
|                       |                                                        |                     |                 |                |              |          |                       |           |
|                       |                                                        |                     |                 |                |              |          | ОК                    | Zrušit    |
|                       |                                                        |                     |                 |                |              |          |                       |           |

## Potvrď te bezpečnostné okno kliknutím na tlačidlo -> Beriem na vedomie!

- 6. Vyplňte vyhľadávacie políčko hodnotou -> mail.compose.other.header.
- 7. Otvorte si dvojklikom editáciu tejto položky.
- 8. Vyplňte hodnotu na: X-CampaignID a kliknite na OK.

| about:config                   |                                              |                                                            |              | - 🗆 | $\times$ |
|--------------------------------|----------------------------------------------|------------------------------------------------------------|--------------|-----|----------|
| Hedat: mail.compose.other.head | er 🔶                                         |                                                            | 0            |     | ×        |
| Název předvolby                | Stav                                         | Тур                                                        | Hodnota      |     | E.       |
| mail.compose.other.header      | uživ. nastaveno                              | řetězec                                                    | X-CampaignID |     |          |
| 8~                             | Zadejte předvolbu<br>(2) mail.cor<br>(X-Camp | typu řetězec<br>npose.other.header<br>baignID<br>OK Zrušit | ×            | 7   |          |

Pri odoslaní novej správy vyberte predvoľbu X-CampaignID a nastavte jej hodnotu podľa kampane v Mail Klerk.

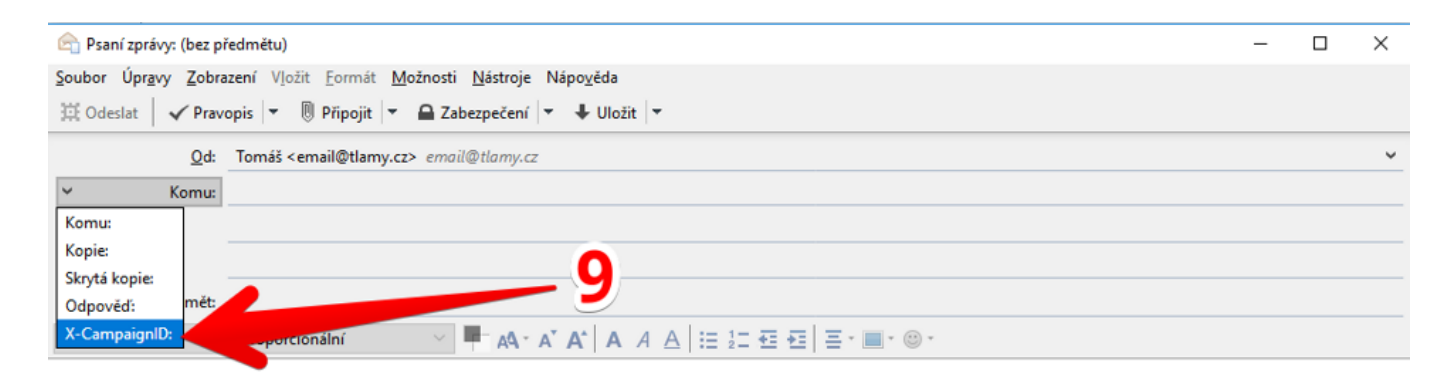

Prečítajte si tiež, ako je potrebné <u>nastaviť SMTP server</u>, aby ste mohli používať vlastný e-mailový softvér.